User Guide www.Ac89frat92.com

Langkah – langkah pendaftaran peserta reuni

1. Klik menu Register

Г

2. Isi Email Address dan Phone kemudian klik tanda  ${}^{\rm Q}$ 

|                  | A                                                    |
|------------------|------------------------------------------------------|
|                  |                                                      |
|                  | T                                                    |
|                  |                                                      |
|                  |                                                      |
| Confirm Password |                                                      |
|                  | _                                                    |
|                  | Confirm Password<br>Already have an account? Sign In |

3. Jika data anda belum terdaftar sebagai member, maka akan muncul pesan kesalahan dan silahkan hubungi admin untuk mendaftarkan anda sebagai member

| azuansyah15@gmail.com |                                  |   |
|-----------------------|----------------------------------|---|
| 082154659878          | dmin To Dogistor As A Mombor     | Q |
| Select Kode           |                                  | * |
| Full Name             |                                  |   |
| Other Phone           |                                  |   |
| Password              | Confirm Password                 |   |
| Data Nat Found        | Already have an account? Sign In |   |

4. Jika data anda sudah terdaftar sebagai member, maka data anda akan muncul, kemudian isi Password dan Confirm Password untuk akses login anda, dan klik Button OK

| Please Register It's free and always will be. |  |
|-----------------------------------------------|--|
| adi_purnomo@yahoo.com                         |  |
| 0818392606 Q                                  |  |
| SMP - SMA (AC89 - Frat92)                     |  |
| Adi Purnomo Djojo Suwito                      |  |
|                                               |  |
| Password Confirm Password                     |  |
| OK Already have an account? Sign In           |  |

Selanjutnya isi daftar anggota yang akan anda bawa waktu reuni, klik tanda arah atas dan bawah untuk menambah dan mengurangi jumlah anggota keluarga anda (jumlah Adult wajib diisi), selanjutnya klik Save

| Please Register | The Contents Of Your Mem | mbers.               |
|-----------------|--------------------------|----------------------|
| 0               | \$                       | Jumlah<br>Adult      |
| 0               | 1                        | Jumlah<br>Kids > 5th |
| 0               |                          | Jumlah<br>Kids < 5th |
| Azuansyah       | 082154659878             |                      |
|                 |                          |                      |
| 250000          | lumlah Resul             | ult                  |
|                 |                          |                      |

5. selanjutnya anda akan di beri informasi rekening tujuan dan jumlah pembayaran yang harus anda bayar, silahkan login untuk mengecek atau mengupdate data anda :

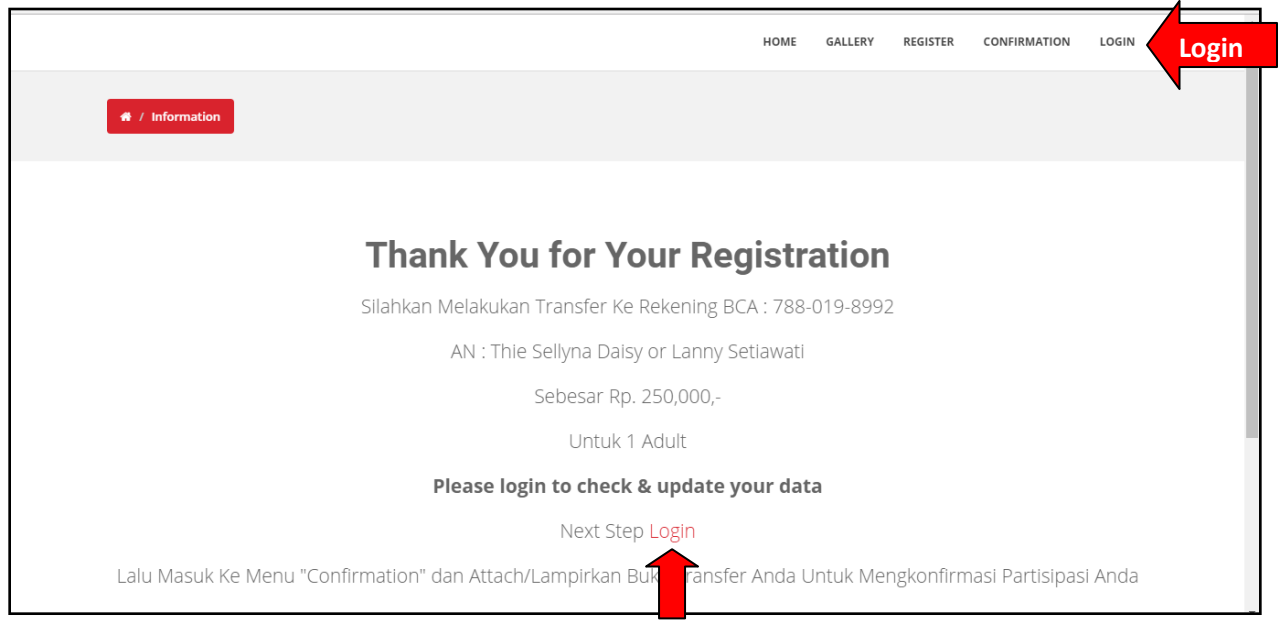

## 6. Form Login

|                              | н                                                                  | HOME                                                                                                    | GALLERY                                                                                                    | REGISTER                                                                            | CONFIRMATION                                                                                     | LOGIN                                                                                                    | -                                                                                                    |
|------------------------------|--------------------------------------------------------------------|----------------------------------------------------------------------------------------------------|----------------------------------------------------------------------------------------------------|-------------------------------------------------------------------------------------|--------------------------------------------------------------------------------------------------|----------------------------------------------------------------------------------------------------|----------------------------------------------------------------------------------------------------|
|                              |                                                                    |                                                                                                    |                                                                                                    |                                                                                     |                                                                                                  |                                                                                                    |                                                                                                    |
| Sign in management           |                                                                    |                                                                                                    |                                                                                                    |                                                                                     |                                                                                                  |                                                                                                    |                                                                                                    |
| Sigii iii manage your accoun | IT                                                                 |                                                                                                    |                                                                                                    |                                                                                     |                                                                                                  |                                                                                                    |                                                                                                    |
| Email Address                |                                                                    |                                                                                                    |                                                                                                    |                                                                                     |                                                                                                  |                                                                                                    |                                                                                                    |
| Password                     |                                                                    |                                                                                                    |                                                                                                    |                                                                                     |                                                                                                  |                                                                                                    |                                                                                                    |
| Sign in                      | Don't have an account<br>Forgot Password? Yes,                     | t? Register<br>;, I am Forg                                                                                       | ot                                                                                                    |                                                                                     |                                                                                                  |                                                                                                    |                                                                                                    |
|                              | Sign in manage your accour<br>Email Address<br>Password<br>Sign in | Sign in manage your account<br>Email Address<br>Password<br>Sign in Don't have an account<br>Forgot Password? Yes | HOME Sign in manage your account Email Address Password Sign in Don't have an account? Register Forgot Password? Yes, I am Forg | HOME     GALLERY       Sign in manage your account     Email Address       Password | HOME     GALLERY     REGISTER       Sign in manage your account     Email Address       Password | HOME     GALLERY     REGISTER     CONFIRMATION       Sign in manage your account       Email Address       Password       Sign in       Don't have an account? Register       Forgot Password? Yes, I am Forgot | HOME     GALLERY     REGISTER     CONFIRMATION     LOGIN       Sign in     manage your account       Email Address       Password       Sign in     Don't have an account? Register       Forgot Password? Yes, I am Forgot |

Masukan Email dan Password anda, jika anda lupa dengan password anda, klik link "Yes, I am Forgot" nanti anda akan diminta masukan email, dan system akan mengirim password lama anda ke email tersebut.

| Reset Password manage your a | Reset Password manage your account Email Address |  |
|------------------------------|--------------------------------------------------|--|
| Email Address                |                                                  |  |
| Send                         |                                                  |  |

## 7. Tampilan Setelah Login

| BARCODE : AC   | -010       |      | Phone       | 082154659878                 |
|----------------|------------|------|-------------|------------------------------|
| Kode           | SMP (AC89) | ¥    | Other Phone | 082154659879                 |
| Name           | Azuansyah  |      | Email       | anuansuch15@gmail.com        |
| Place Of Birth | Gracik     |      | el          | azuansyan i Seegmail.com     |
| Date Of Birth  |            |      | Class I     | Select Class •               |
| Date of birth  | 12-12-2012 | Ĩ    | Class II    | Select Class 🔹               |
| Home Address   | Gresik     |      | Class III   | Select Class 🔹               |
| Office Address | Surabaya   |      | SMA         | Select SMA 🔹                 |
|                |            |      |             |                              |
|                | Reset      |      |             | Save Changes                 |
|                | Next St    | ep ( | Confirmati  | ion <b>Carlos and Carlos</b> |

Jika sudah mengecek atau mengupdate data anda, silahkan lakukan pembayaran dan konfirmasi pembayaran anda dengan klik link "Confirmation"

8. Atau masuk menu Confirmation, kemudian masukan bukti gambar transaksi dan isi email dan password anda, selanjutnya klik OK.

|                  |                                                          | HOME   | GALLERY | REGISTER | CONFIRMATION | AZUANSYAH |
|------------------|----------------------------------------------------------|--------|---------|----------|--------------|-----------|
| # / Confirmation |                                                          |        |         |          |              |           |
|                  | Confirmation It's free and always wi                     | ll be. |         |          |              |           |
|                  | [Plih File] Tidak ada file yang dipilih<br>Email Address |        |         |          |              |           |
|                  | Password                                                 |        |         |          |              |           |
|                  | ок                                                       |        |         |          |              |           |

9. Jika berhasil akan muncul pesan sebagai berikut, selanjutnya tunggu beberapa saat, admin akan konfirmasi bukti transfer anda dan akan mengirim undangan ke email anda :

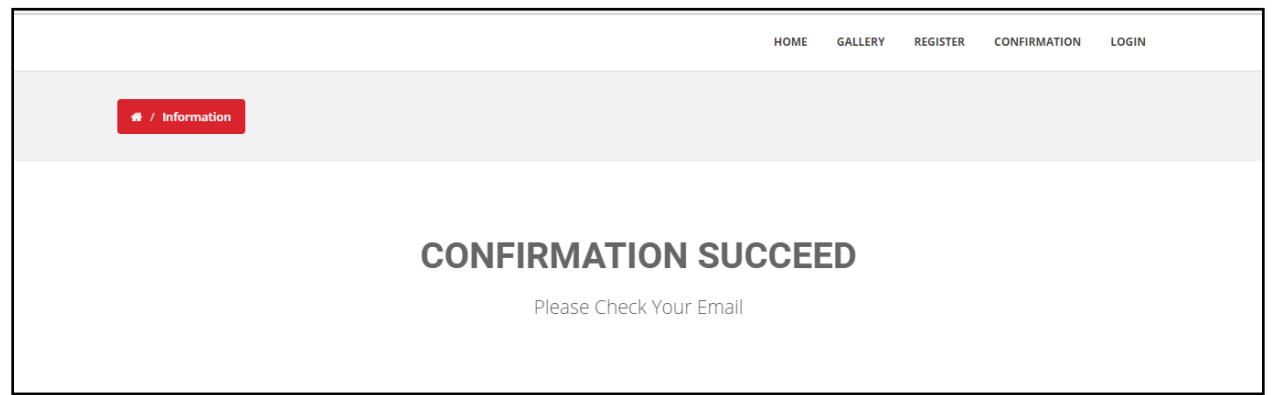

## 10. Contoh Undangan

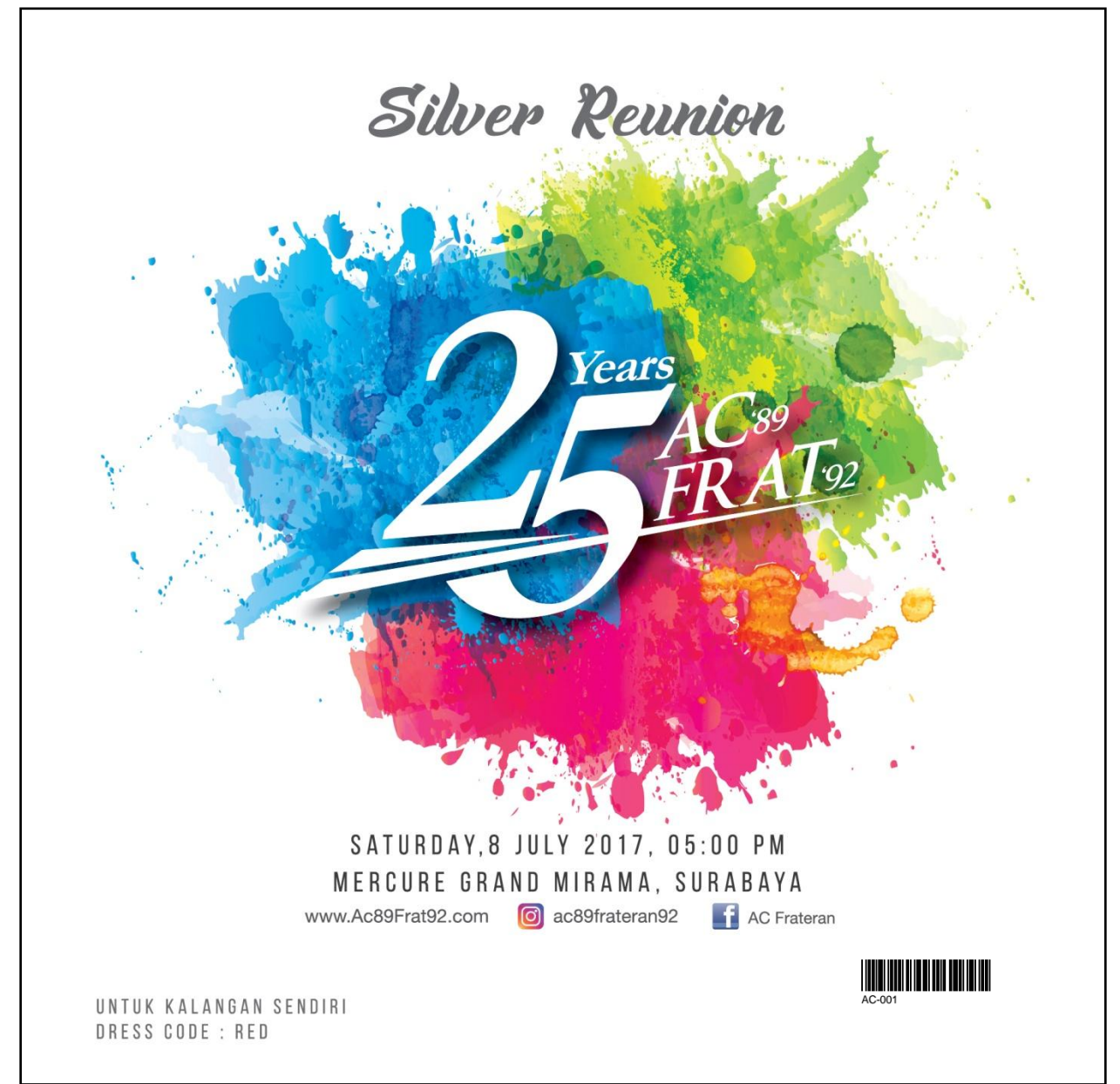